★過誤申立書の電子申請マニュアル

(1) 堺市電子申請システム掲載ページ

【堺市 HP トップ】⇒【スクロールで画面下へ移動】⇒【オンラインサービスを押下】

| よく検索される情報<br>menu                                                                                                    |                |           |             |
|----------------------------------------------------------------------------------------------------|----------------|-----------|-------------|
| 便利情報                                                                                                    |                | ライフシ      | ーン          |
| こころ また こころ こころ また また しんしょう しんしょう しんしょ しんしょ | をクリック<br>事業者募集 | ?<br>相談窓口 | 。<br>よくある質問 |
| もしものときには<br>災害に備えて                                                                                                    | 急病・診療          | 虐待・DV     | ・いじめ・性暴力    |

②【スクロールで画面下へ移動】⇒【堺市電子申請システム(外部サイトへのリンク)を押下】

| 手続き判定ナビ                                               | ここをクリック                                                                   |
|-------------------------------------------------------|---------------------------------------------------------------------------|
| 転入、転出、転居、おくやみ<br>電子申請システム「手続き判)<br>い。<br>型 堺市電子申請システム | (死亡)などライフイベントで必要な手続きを洗い出すことができます。<br>定ナビ」の「個人の方」をクリックし、該当する「カテゴリ」を選択してくださ |
|                                                       |                                                                           |

- (2) 堺市電子申請システムトップページ
- ①ログイン画面利用者 ID(メールアドレス)とパスワードを入力し、ログイン。
   登録がまだの場合は、【新規登録】で利用者登録を行ってください。

②手続き一覧(事業者向け)を押下。

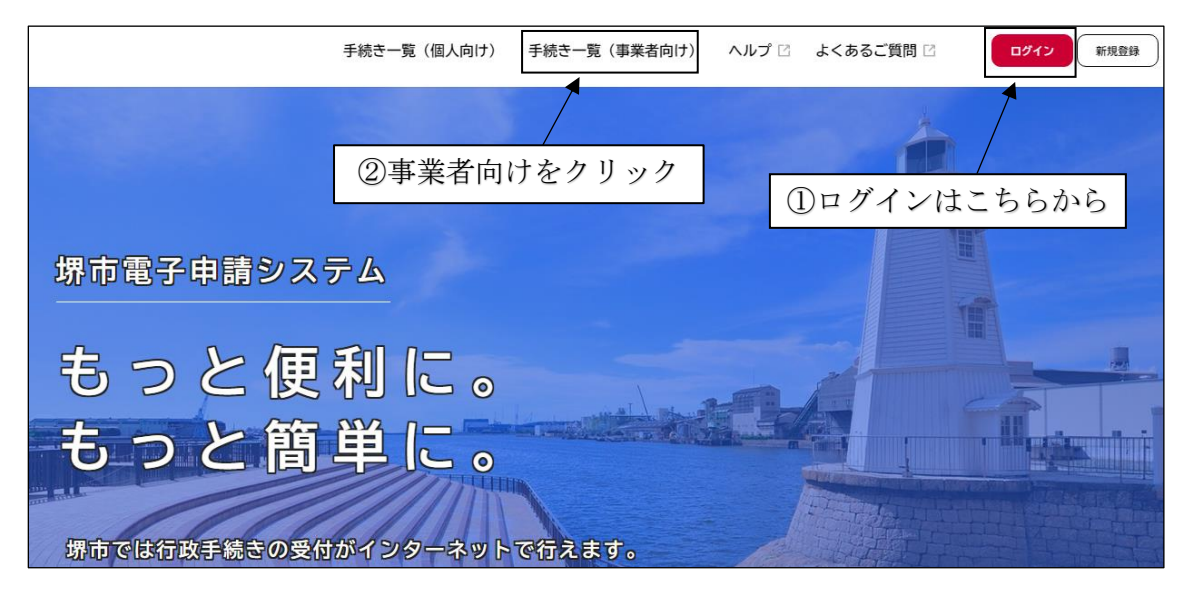

(3) 過誤申立書手続きの掲載ページ

①キーワード検索に「過誤申立書」と入力し、検索。

②障害者と障害児のサービスで窓口が異なるため、確認の上で押下。

※必ず障害福祉サービス費の手続きであるかを確認してください。

| 🔋 申請できる手続き一覧                             |                                                         |                                                        |
|------------------------------------------|---------------------------------------------------------|--------------------------------------------------------|
| ①「過誤申立書」る<br>/                           | を検索                                                     | ケリック                                                   |
| キーワード検索                                  | 手続き一覧(事業者向け)                                            |                                                        |
| 過誤申立書 検索                                 | 該当件数 2 件                                                | 🔞 条件をリセットして全件表示                                        |
| 条件を指定して検索       カテゴリ       組織       イベント | 障害児通所給付費等過誤申立書<br>(令和6年11月同月過誤)<br><sup>陳害福祉サービス課</sup> | 障害福祉サービス費等過誤申立<br>書(11月同月過誤)<br><sup>陳香禰祉サービス課</sup> > |

- (4) 過誤申立書の手続き
- ①【スクロールで画面下へ移動】⇒【次へ進む】⇒【申請内容の入力】

| 》 内容詳細                      |                      |                 |              |
|-----------------------------|----------------------|-----------------|--------------|
|                             |                      |                 |              |
| 障害児通所給付費等過誤                 | 申立書(令和6年12月同月過誤)     |                 |              |
| 児童福祉法に基づく「障害児通              | 所(入所)給付費」の過誤申立の申請    |                 |              |
| 大阪府国民健康保険団体連合会へ<br>申請です。    | 皆定通所事業所等が行った「障害児通所(. | 入所)給付費」の請求について取 | り下げを行うために必要な |
| 受付開始日                       |                      |                 |              |
| 2024年11月1日 0時00分            |                      |                 |              |
| 受付終了日                       |                      |                 |              |
| 2024年11月25日 17時30分          |                      |                 |              |
| お問い合わせ先                     |                      | ここをクリッ          | ク            |
| 障害福祉サービス課<br>メールによるお問い合わせ:☑ |                      |                 | /            |
| 電話番号:0722287510             |                      |                 |              |
|                             |                      |                 |              |
|                             | 次へ進む                 | <u> </u>        |              |
|                             | ウィンドウを閉じる            |                 |              |

②【各項目を入力】⇒【過誤申立書をアップロード】⇒【次へ進む】⇒【申請内容の確認】

| 事業所番号              |               |   |  |
|--------------------|---------------|---|--|
| 10桁の事業所番号を入力してください |               |   |  |
|                    |               |   |  |
|                    |               |   |  |
| 事業所名称              |               |   |  |
| 過誤申立を行う事業所の名称を入力して | ください。         |   |  |
|                    |               |   |  |
|                    |               |   |  |
| 代表者                |               |   |  |
| 過誤申立を行う事業所の代表者(管理者 | の氏名を入力してください。 |   |  |
|                    |               | 4 |  |

| 電話番号(ハイフンなし)                                                                         |                                                                                                 |
|--------------------------------------------------------------------------------------|-------------------------------------------------------------------------------------------------|
| ハイフンなしの10桁で入力してください。                                                                 | 必ず担当者に連絡のつく電話番号を入力してください。                                                                       |
| 担当者名                                                                                 |                                                                                                 |
| 過誤申立の直接のご担当者の氏名を入力し<br>過誤申立の内容について連絡が必要な場合<br>姓                                      | ,てください。<br>3は、担当者に連絡します。<br>名                                                                   |
| 障害通所(入所)給付費等過誤申立書                                                                    | £ 88                                                                                            |
| 添付ファイルはExcel形式またはP[<br>様式は堺市のホームページからダウンロ-<br>アップロードするファイルを選択<br>障害通所(入所)給付費等過源中立書のつ | )F形式のファイルでお願いします。<br>-ドレてください。[https://www.city.sakai.lo.jp/kosod ここをクリック<br>ファイルをアップロードしてください。 |
|                                                                                      | 次へ進む >                                                                                          |
|                                                                                      | く 戻る                                                                                            |

- ③申請内容の確認画面で入力した各項目を確認し、誤りがあれば修正を行ってください。 【申請する】⇒【OK】⇒【申請の完了】
- ④申請の完了画面で申込番号が表示されるため、番号を控えるかページを印刷。※お問合せの際に必要となります。

|                                  |                   | ここか        |
|----------------------------------|-------------------|------------|
| 障害児通所給付費等過言                      | 誤申立書(令和6年12月同月過誤) |            |
| 事業所番号<br>(未入力)                   |                   | (\$FE 7 6) |
| 事業所名称<br>(未入力)                   |                   | (1927 4 5  |
| 代 <u>表者</u><br>(未入力)             |                   | (9275)     |
| 電話番号(ハイワンなし)<br>(未入力)            | ここをクリック           | (1175)     |
| 担当者名<br>(未入力)                    |                   |            |
| 障害通所(入所)給付費等過<br>過誤申立書(障害児通所,x)。 | 誤申立書<br>S.        | (9275)     |

| 障害児通所給付費等<br>申請を受け付けました。<br>順番に申請内容を確認するため、<br>なお、お手続きの処理状況は「マー<br>お問合せの際に必要となりますの | <ul> <li>         ・         ・         ・</li></ul> | お問合せの際に必<br>ttv。<br>78 | ·要 |
|------------------------------------------------------------------------------------|---------------------------------------------------|------------------------|----|
|                                                                                    | ウィンドウを閉じ                                          | 5                      |    |

【過誤申立書を電子申請した場合の運用フロー】

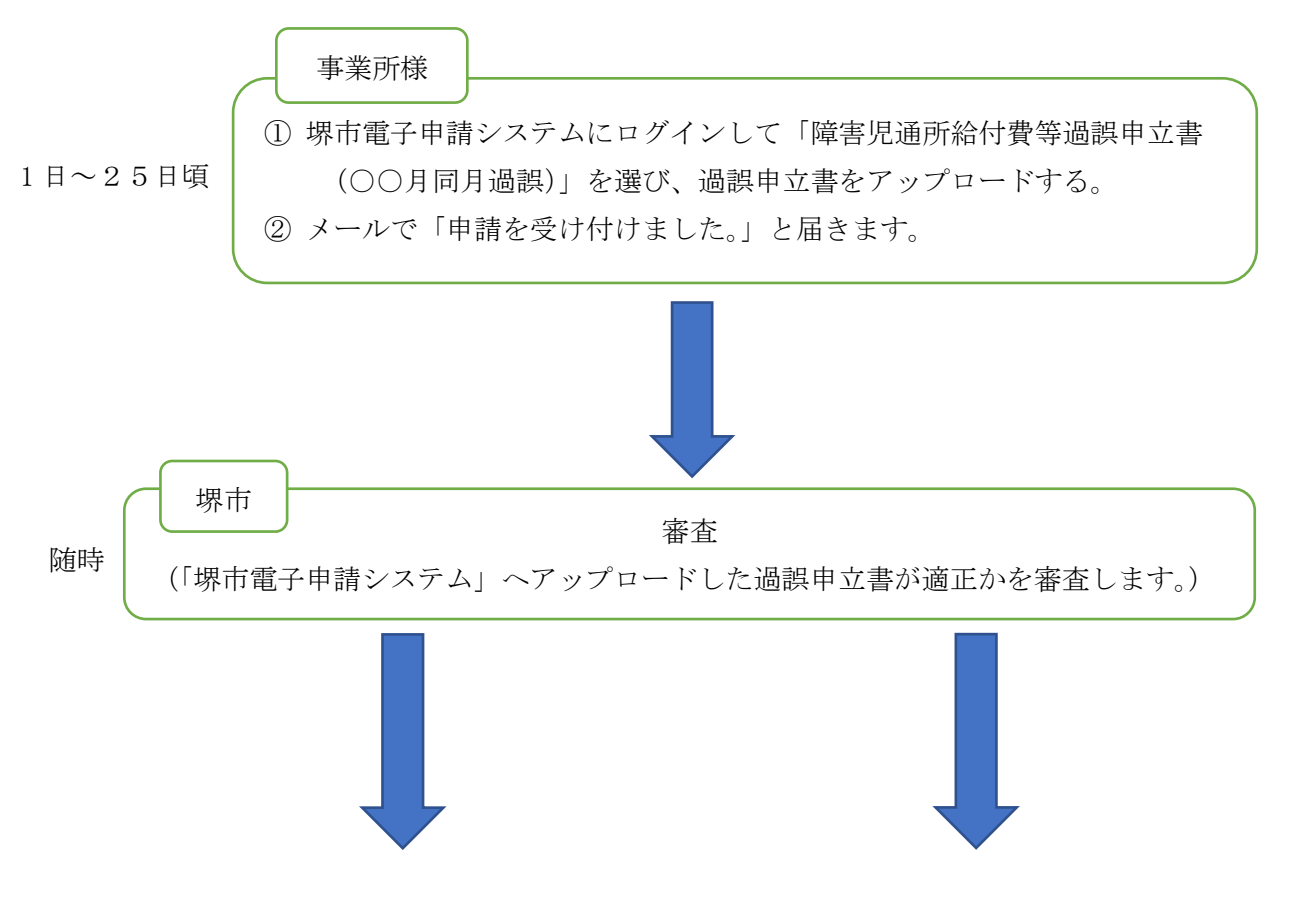

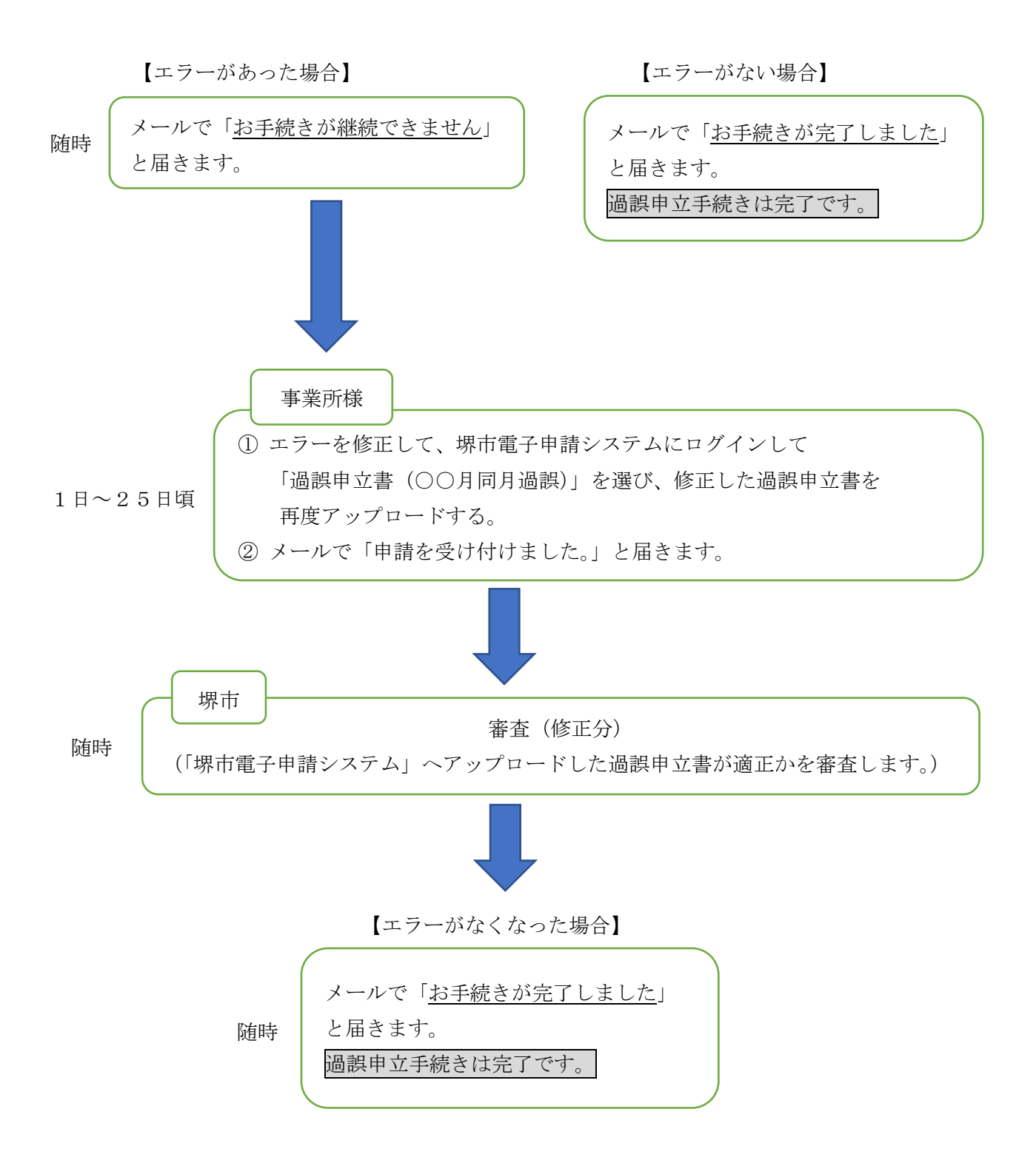

※ご不明な点等がございましたら、下記問い合せ先までご連絡をお願いいたします。

## 問い合せ先

堺市健康福祉局 障害福祉部 障害福祉サービス課 認定給付係 TEL:072-228-7510